# How to Print a CFC Application

### 1. On the Application Dashboard, click "View and Print Complete Application".

# 2024 Independent Application Dashboard

TEST CHARITY - CFC #

View and Print Complete Application

| Application Status:   |                          |           |
|-----------------------|--------------------------|-----------|
|                       |                          |           |
| Assigned Review Zone: | Z023, Peachbelt CFC Zone | More Info |
| Listing Zone:         | Z023, Peachbelt CFC Zone |           |
| Group Number:         | 3                        |           |
| Last Updated:         | 12/08/2023               |           |
| Total work time:      | 02:23:18 hrs             |           |
| Application Fee:      | \$246 (Paid)             |           |

#### Required Documents (pdf)

| Document Description                       | Status         | Action            |
|--------------------------------------------|----------------|-------------------|
| Base Commander Letter (FSYA/FSYP/WFR only) | O Not Required | *1/               |
| IRS Determination Letter                   | O Not Required | * 11              |
| AOS Web-Based Services                     | O Not Required | *11               |
| Group Exemption Letter                     | O Not Required | *11               |
| Audited Financial Statement                | O Not Required | *11               |
| IRS Form 990                               | Review Pending | 🛓 Download   View |

#### Submission Review

| Step | Status         | Description                      | Last User  | Link |
|------|----------------|----------------------------------|------------|------|
| 1    | Review Pending | Organization Contact Information | John1 Doe1 | View |
| 2    | Review Pending | Application Type                 | John1 Doe1 | View |
| 3    | Review Pending | Human Health & Welfare Services  | John1 Doe1 | View |
| 4    | Review Pending | Areas of Service                 | John1 Doe1 | View |
| 5    | Review Pending | Exemption Status                 | John1 Doe1 | View |

The "View and Print Complete Application" option is available once the submission is in an "In Review" status and after the application deadline. An application cannot be downloaded and/or printed until after the application deadline.

#### On the next page, you can view the contents of your submitted application. To save and/or print your organization's submission, click "Download all Docs and Print Application".

2024 # Independent Application Dashboard

# 2024 Independent Application TEST CHARITY, CFC #

Download All Docs and Print Application ()

Your application qualifies as a verification application this year.

Step 1: Charity Contact Information

#### Who You Are

Contact Person

John Doe1

Contact Title

**Development Director** 

Email Address(es) (Use semicolons to separate multiple addresses)

tascopmtest+contact@gmail.com

OPM will send the eligibility decision and other CFC communication to the email address(es) on file. At least one email address is required, however, applicants are highly encouraged to provide more than one email address. For member organizations, the Federation should enter its own email addresses if it wishes to manage CFC communication on behalf of its member organizations.

#### Contact Address

P.O. Box Accepted.

Address Line 1

123 fake street1

Address Line 2

City

Decatur

# 3. Next, the print dialogue window will appear. You can save the .pdf to your computer and/or send the document to your printer.

| 1/4/24, 12:25 PM                                                                                                    | Application AllSteps Page<br>bsile of the U.S. Office of Personnel Management (https://www.opm.gov/)                                                                                                    |          | •           | Print         |          | 8 pages |
|----------------------------------------------------------------------------------------------------|----------------------------------------------------------------------------------------------------|----------|-------------|---------------|----------|---------|
| We are now using Login.gov to provide a more flexible and secure login experience.<br>If you are an existing Charity System user, please make sure your login.gov account uses the same email<br>address registered to your Charity System account.<br>Simply create a new account on login.gov with your with your Charity email address or add it to an existing login.gov<br>account. |                                                                                                    |          | Destination | Save as PDF   | •        |         |
|                                                                                                    |                                                                                                    | ogin.gov |             | Pages         | All      | •       |
| 2024                                                                                                    | Independent Application                                                                                                    |          |             | Layout        | Portrait | •       |
| TEST CHA                                                                                                    | ARITY, CFC #                                                                                                    |          |             |               |          |         |
| Your app                                                                                                    | lication qualifies as a verification application this year.                                                                                                    |          |             | More settings |          | ~       |
| Step 1: 0                                                                                                    | Charity Contact Information                                                                                                    |          |             |               |          |         |
| Who You A                                                                                                    | Are                                                                                                    |          |             |               |          |         |
|                                                                                                    | Contact Person                                                                                                    |          |             |               |          |         |
|                                                                                                    | John Doe1                                                                                                    |          |             |               |          |         |
|                                                                                                    | Contact Title                                                                                                    |          |             |               |          |         |
|                                                                                                    | Development Director                                                                                                    |          |             |               |          |         |
|                                                                                                    | Email Address(es) (Use semicolons to separate multiple addresses)                                                                                                    |          |             |               |          |         |
|                                                                                                    | tascopmtest+contact@gmail.com                                                                                                    |          |             |               |          |         |
|                                                                                                    | OPM will send the eligibility decision and other CFC communication to the email<br>address(es) on file. At least one email address is required, however, applicants are<br>highly encouraged to provide more than one email address. For member<br>organizations, the Federation should enter its own email addresses if it wishes to<br>manage CFC communication on behalf of its member organizations. |          |             |               |          |         |
| Contact Ad                                                                                                    | ldress                                                                                                    |          |             |               |          |         |
| P.O. Box Ac                                                                                                    | cepted.                                                                                                    |          |             |               | 521/0    | Cancel  |
| https://test-charity-1.ta                                                                                                    | sconline.com/app/#//allSteps#top-container                                                                                                    | 1/8      | -           |               | Save     | cancer  |

4. Upon closing or canceling out of the print dialogue window, the system will automatically download a zip file containing all attachments the charity uploaded with their application to your desktop. You must open the zip file to access the documents in the folder and then they can be saved and/or printed.

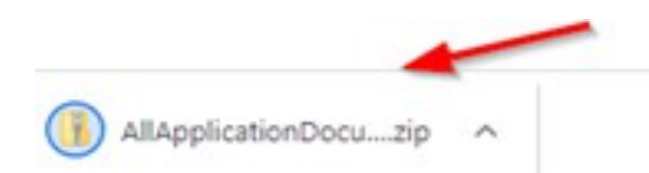